Version: Godkendelsesdato:

## Konfiguration af flow motor (maestro)

Flows Konfiguration administrator maestro flow

Denne vejledning skal følges af en administrator.

| Trin | Handling                                                                                                    | Illustration                                           |
|------|----------------------------------------------------------------------------------------------------|--------------------------------------------------------|
|      | Gå til Indstillinger => Maestro Admin settings                                                                             | Workflow                                               |
| 1    | [site]/en/admin/config/workflow/maestro                                                                                    | Maestro Admin Settings<br>Configure the Maestro Module |
|      | [                                                                                                    |                                                        |
| 2    | Aktivér Send out notifications                                                                                             |                                                        |
| 3    | Aktivér Run the Orchestrator on Task Console Refreshes                                                                     |                                                        |
| 4    | Sørg for at der står en token i The token that MUST be appended to the /orchestrator URL in order to run the orchestrator. |                                                        |
| 5    | Skriv en tekst i Provide a site-wide token key for use in the URL as the key in a key-value pair.                          |                                                        |
|      | Fx opgave                                                                                                    |                                                        |
| 6    | Aktivér Enable Zero-User notification mechanism.                                                                           |                                                        |
| 7    | Klik Gem                                                                                                    |                                                        |

Yderligere skal administrator sætte hvilke brugere, der kan modtage notifikationer uden at være logget ind. Det gøre her:

| Trin Handling | Illustration |
|---------------|--------------|
|---------------|--------------|

| Ejer:          |
|----------------|
| Godkender:     |
| Revisionsdato: |

| 1 | Gå til Indstillinger => Os2forms maestro webform                                       | OS2Forms maestro webform<br>Configure the OS2Forms maestro webform module                                                                                        |
|---|----------------------------------------------------------------------------------------|----------------------------------------------------------------------------------------------------|
| 2 | Vælg de roller som du ønsker skal kunne modtage<br>notifikationer uden at være brugere | <ul> <li>Virksomhed</li> <li>OS2Form REST API user</li> <li>OS2Form REST API (write)</li> <li>borger</li> <li>Roles that can act as "known anonymous"</li> </ul> |
| 3 | Gem indstillinger                                                                      |                                                                                                    |